# 9.2 Расчёты по среднему

Глава содержит следующие разделы. Параметры, влияющие на расчёт. Командировка. Оплата в календарных днях. Использование среднего заработка за текущий месяц. Выбор метода расчёта количества дней за период. Оплата командировки для почасовиков. Расчёт командировки (описание). Оплата простоя. Расчёт простоя (описание).

## Параметры, влияющие на расчёт

1. В расчётную базу входят начисления, для которых включён параметр учёта в среднем заработке в справочнике «Начисления и удержания».

Индексация на коэффициент корректировки по категориям служащих.

Коэффициент из справочника «Повышающие коэффициенты».

Настройка по сотруднику «Не индексировать ЗП для среднего заработка».

Настройка по коду в справочнике «Начисления и удержания».

Типы рабочих часов. Из расчёта среднего исключаются начисленные суммы за дни с типом часов НД (нерабочий день), при этом отработанное время не уменьшается. Например, в декабре 1 НД. Сумма начислений, входящих в расчёт по среднему, за декабрь 44697,71. Для декабря заработок будет посчитан следующим образом: 44697,71/23\*22=42754,33 (рис. 9.2-1). Если в месяце не было НД сумма заработка берётся в полном размере, без расчёт по среднему.

| 2            | 💫 差 🛛 Сумма = 44 697.71 |       |       |        |                       |             |        |          |            |           |  |
|--------------|-------------------------|-------|-------|--------|-----------------------|-------------|--------|----------|------------|-----------|--|
|              |                         | Код   | Тип   | Наиме  | нование               |             | Сумма  |          | Отр. часов | Отр. дней |  |
|              | Г                       | 1     | Н     | Должн  | юстной оклад          |             | 5 097  | 2.00     |            | 23.00     |  |
|              | Г                       | 30    | Н     | Ежеме  | ес.денеж.поощрен      | ие          | 7 645  | 5.50     |            | 23.00     |  |
|              | Г                       | 48    | Н     | Преми  | ня за месяц (в %)     |             | 24 305 | 9.71     |            | 23.00     |  |
|              |                         | 49    | Н     | Надб.: | за слож.,напряж.(і    | не госс)    | 7 645  | 5.50     |            | 23.00     |  |
| М            | ec                      | яцы ј | расче | тного  | Количество дней/часов |             |        | Зарплата |            |           |  |
|              |                         | пер   | иода  |        | по календарю          | фактически  |        |          | Japrinara  |           |  |
|              |                         | Сен   | тябр  | ь 2020 | 22,00                 |             | 22,00  |          |            | 30582,00  |  |
| Октябрь 2020 |                         |       |       | ь 2020 | 22,00                 |             | 22,00  |          |            | 33130,50  |  |
| Ноябрь 2020  |                         |       |       | ь 2020 | 20,00                 | 20,00 20,00 |        |          |            | 38227,50  |  |
| Декабрь 2020 |                         |       |       | ь 2020 | 23,00                 | ,00 22,00   |        | 42754,33 |            |           |  |
| Январь 2021  |                         |       |       |        | 15,00                 |             | 15,00  |          |            | 29562,60  |  |

```
рис. 9.2-1
```

Настройки программы. Период для расчёта командировок указывается в настройке

«Период для расчёта командировок» (смотрите соответствующий раздел).

## Командировка

Чтобы рассчитать командировку, выполните следующие действия.

1. Откройте журнал заработной платы.

Выберите расчётный месяц.

Выберите сотрудника и перейдите в детальную часть «Журнал ОБК» (рис. 9.2-2).

| [ | Журна | ал ОБК Начислено | Состав     | ФОТ   С    | трах. взносы | Журнал ис    | сп. листов  | Планировщик НУ |
|---|-------|------------------|------------|------------|--------------|--------------|-------------|----------------|
|   | • [   | 2   🏖   🌭   😵    | 🛜 Σ        |            | b 🖬 🧐        | 🖹 🗖 Фильтр   | овать по ме | сяцу           |
|   |       | Наименование     | Дата с     | Дата по    | Кол-во дней  | Дата расчёта | Сумма       | Метод расчета  |
|   |       | Командировка     | 29.05.2014 | 01.06.2014 | 4            |              |             | В рабочих днях |
|   |       | Командировка     | 03.06.2015 | 15.06.2015 | 8            |              |             | В рабочих днях |

рис. 9.2-2

Выберите командировку и нажмите кнопку 🗹 – «Провести расчёт». Программа выдаст сообщение:

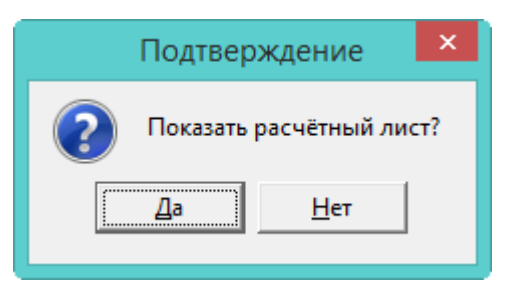

Выберите нужный вариант. «Да» – сформировать печатную форму и провести документ. «Нет» – провести документ, без формирования печатной формы.

Рассчитанная командировка обозначается значком , имеет сумму и дату расчёта (рис. 9.2-3).

|   | Наименование | Дата с     | Дата по 🗸  | Дата расчёта | Сумма    | Кол-во дней | Метод расчета  |
|---|--------------|------------|------------|--------------|----------|-------------|----------------|
| 2 | Командировка | 29.05.2014 | 01.06.2014 | 01.07.2015   | 5 285.46 | 4           | В рабочих днях |

рис. 9.2-3

После проведения суммы попадают в детальную часть «Начислено» (рис. 9.2-4).

|   | Код | Тип | Наименование                  | Сумма    | Отр. дней | ЭКР | Вид деятельности |
|---|-----|-----|-------------------------------|----------|-----------|-----|------------------|
| ▶ | 39  | Н   | Командировочные               | 5 285.46 | 2.00      | 211 | 1                |
|   | 61  | y   | Подоходный                    | 687.00   |           | 211 | 1                |
|   | 63  | y   | Профвзносы                    | 52.85    |           | 211 | 1                |
|   | 74  | y   | Зарплата на пластиковую карту | 4 545.61 |           | 211 | 1                |

рис. 9.2-4

Примечание: по умолчанию оплачиваются рабочие дни. Как изменить способ

оплаты, смотрите описание ниже.

#### Оплата в календарных днях

Например, сотрудник был в командировке 4 дня (рис. 9.2-5). 2 дня командировки выпадают на выходные дни. Чтобы включить выходной день в оплату, выполните следующие действия.

| Γ              | Журнал ОБК Начислено Состав ФОТ Страх, взносы Журнал исп. листов Планировщик НУ |                       |            |            |             |                |       |                     |
|----------------|---------------------------------------------------------------------------------|-----------------------|------------|------------|-------------|----------------|-------|---------------------|
| I              | 🛑 🔐 😂 😽 🧝 🗵 🖸 📄 🧤 🔳 🧐 🖉 Фильтровать по месяцу                                   |                       |            |            |             |                |       |                     |
|                |                                                                                 | Наименование          | Дата с     | Дата по    | Кол-во дней | Дата расчёта   | Сумма | Метод расчета       |
| 📄 Командировка |                                                                                 | 29.05.2014 01.06.2014 |            | 4          |             | В рабочих днях |       |                     |
|                | •                                                                               | Простой не по вине    | 03.06.2015 | 15.06.2015 | 8           |                |       | Расчёт по 24-м мес. |

рис. 9.2-5

1. Выберите командировку и нажмите кнопку детальной части 🤗 – «Редактировать доп. параметры расчёта». Откроется диалоговое окно (рис. 9.2-6).

| 💩 Редактирование доп. пара 🗙                        |
|-----------------------------------------------------|
| ✓ ¥                                                 |
| Метод расчета среднего                              |
| О В рабоче-календарных днях                         |
| В рабочих днях                                      |
| 🔽 Оплата в календарных днях                         |
| 🔲 Со всех рабочих мест                              |
| Оплата в рабочих днях для<br>суммированного графика |
| Кол-во часов                                        |
| 0 🔳                                                 |
| Расчет исходя из                                    |
| По умолчанию                                        |
| С ЗП за текущий месяц                               |
| О Надбавки за текущий месяц                         |

рис. 9.2-6

Установите галочку на опции «Оплата в календарных днях».

Чтобы сохранить изменения, нажмите кнопку ✓ – «Подтвердить изменения».

После проведения, командировка рассчитается с оплатой в календарных днях (рис. 9.2-7).

|   | Код | Тип | Наименование                  | Сумма     | Отр. дней | ЭКР | Вид деятельности |
|---|-----|-----|-------------------------------|-----------|-----------|-----|------------------|
| Þ | 39  | Н   | Командировочные               | 10 570.92 | 4.00      | 211 | 1                |
|   | 61  | y   | Подоходный                    | 2 749.00  |           | 211 | 1                |
|   | 63  | y   | Профвзносы                    | 211.42    |           | 211 | 1                |
|   | 74  | y   | Зарплата на пластиковую карту | 7 610.50  |           | 211 | 1                |

### Использование среднего заработка за текущий месяц

Например, сотрудник был принят в июне. В этом же месяце отправлен в командировку. Данных за предшествующие 12 календарных месяцев нет. Чтобы рассчитать средний заработок за текущий месяц, выполните следующие действия.

1. Выберите командировку и нажмите кнопку детальной части 🧐 – «Редактировать доп. параметры расчёта». Откроется диалоговое окно (рис. 9.2-8).

| 💩 Редактирование доп. пара ×                                                |
|-----------------------------------------------------------------------------|
|                                                                             |
| Метод расчета среднего                                                      |
| О В рабоче-календарных днях                                                 |
| В рабочих днях                                                              |
| <ul> <li>Оплата в календарных днях</li> <li>Со всех рабочих мест</li> </ul> |
| Оплата в рабочих днях для<br>суммированного графика                         |
| Кол-во часов                                                                |
| 0 📾                                                                         |
| Расчет исходя из                                                            |
| С По умолчанию                                                              |
| 💽 ЗП за текущий месяц                                                       |
| С Надбавки за текущий месяц                                                 |

рис. 9.2-8

Выберите опцию «ЗП за текущий меся».

Чтобы сохранить изменения, нажмите кнопку ✓ – «Подтвердить изменения».

После проведения, командировка рассчитается с оплатой по среднему заработку за месяц (рис. 9.2-9).

|                                                                                                    | Фамилия Имя (                                     |         | Отче  | ество          | Дата откр. Ј | nc I       | Начислен     | о Удержан | о Наруки    | Отр. дней   |                |  |
|----------------------------------------------------------------------------------------------------|---------------------------------------------------|---------|-------|----------------|--------------|------------|--------------|-----------|-------------|-------------|----------------|--|
| ▶                                                                                                    | 🖸 Петров Иван 🛛 Пе                                |         | Петр  | 1етрович 01.08 |              |            | 11860.0      | 00 1542.  | 00 10318.00 | 20/21       |                |  |
| Журнал ОБК         Начислено         Состав ФОТ         Страх. взносы         Журнал исп. листов         Планировщик НУ |                                                   |         |       |                |              | KH9        |              |           |             |             |                |  |
|                                                                                                    | 🖷 🔐 🎯 🚱 🕵 😭 🗵 📓 👰 💁 🔳 🚱 🖉 🖉 Фильтровать по месяцу |         |       |                |              |            |              |           |             |             |                |  |
|                                                                                                    |                                                   | Наимено | вание | Дата с         |              | Дата по    | Дата расчёта | Сум       | има         | Кол-во дней | Метод расчета  |  |
| D                                                                                                    | •                                                 | Команди | ровка | 11.06.2015     |              | 11.06.2015 | 01.06.2015   |           | 564.76      | 1           | В рабочих днях |  |

рис. 9.2-9

Расчёт отображён в печатной форме командировки (рис. 9.2-10).

| Дней        | Начал      | 0 OI           | ончание         | Сумма     |
|-------------|------------|----------------|-----------------|-----------|
| 1           | 11.06.20   | 015 11         | 06.2015         | 564,76    |
|             |            | Данные         | для расчета     |           |
| Заработок   |            |                |                 |           |
| В т.ч. прем | иия        |                |                 |           |
| Средне-дн   | невной зар | аботок: 11295, | 24/20,00=564,70 | 5         |
| Месяцы ра   | асчетного  | Количество     | одней/часов     | Зарплата  |
| пери        | юда        | по календарю   | фактически      | Supiniara |
| И           | Іюнь 2015  | 21,00          | 20,00           | 11295,24  |
| Bcero:      |            | 21,00          | 20,00           | 11295,24  |

рис. 9.2-10

### Выбор метода расчёта количества дней за период

Выбор метода расчёта используется, чтобы указать какие дни должны включаться в расчёт среднего заработка: календарные или рабочие. Чтобы изменить метод расчёта, выполните следующие действия.

Выберите командировку и нажмите кнопку детальной части <sup>№</sup> – «Редактировать доп. параметры расчёта». Откроется диалоговое окно (рис. 9.2-11).

| 🛕 Редактирование доп. пара 🗙                       |
|----------------------------------------------------|
| ✓ ¥                                                |
| Метод расчета среднего                             |
| О В рабоче-календарных днях                        |
| В рабочих днях                                     |
| 🗖 Оплата в календарных днях                        |
| 🔲 Со всех рабочих мест                             |
| Плата в рабочих днях для<br>суммированного графика |
| Кол-во часов                                       |
| 0 🔳                                                |
| Расчет исходя из                                   |
| По умолчанию                                       |
| О ЗП за текущий месяц                              |
| С Надбавки за текущий месяц                        |
|                                                    |

рис. 9.2-11

Выберите метод расчёта количества дней для среднего заработка:

В рабоче-календарных днях – входят рабочие и выходные дни.

В рабочих днях – входят только рабочие дни.

<u>Примечание:</u> для почасовиков, при включённой настройке «Оплата командировки для суммированного графика в часах», расчёт командировки в рабоче-календарных днях не работает.

Чтобы сохранить изменения, нажмите кнопку У – «Подтвердить изменения».

### Оплата командировки для почасовиков

Чтобы включить выходной день в оплату, выполните следующие действия.

 Выберите командировку и нажмите кнопку детальной части <sup>№</sup> – «Редактировать доп. параметры расчёта». Откроется диалоговое окно (рис. 9.2-12).

| 🛕 Редактирование доп. пара 🗙                        |
|-----------------------------------------------------|
| ✓ ¥                                                 |
| Метод расчета среднего                              |
| О В рабоче-календарных днях                         |
| В рабочих днях                                      |
| Оплата в календарных днях<br>Со всех рабочих мест   |
| Оплата в рабочих днях для<br>суммированного графика |
| Кол-во часов                                        |
| 0 🔳                                                 |
| Расчет исходя из                                    |
| По умолчанию                                        |
| О 3П за текущий месяц                               |
| О Надбавки за текущий месяц                         |
|                                                     |

рис. 9.2-12

Оплата в рабочих днях для суммированного графика – чтобы оплачивались только рабочие дни сотрудника, установите на опции галочку. Если опция отключена, рабочие дни определяются по пятидневной рабочей неделе.

**Количество часов** – в поле отображается количество часов (дневных и ночных), которые приходятся на командировку (информация из ЖУОВ). Поле можно редактировать.

<u>Примечание:</u> используется в расчёте, если в настройках, параметр «Оплата командировок для суммированного графика в часах» имеет значение «Да».

Например, сотрудник 5 марта должен отработать 5 ДН и 4Н. 5 марта его направляют в командировку. В ЖУОВе этот день обозначится буквой «К». В поле «Количество часов» будет отображено 9 часов.

Чтобы сохранить изменения, нажмите кнопку У – «Подтвердить изменения».

### Расчёт командировки (описание)

1. Программа сформирует расчётную базу за 12 месяцев из начислений, для которых включён соответствующий параметр в справочнике начислений и удержаний.

Какие дни будут входить в расчёт: рабочие или календарные, зависит от метода расчёта. Как выбрать метод расчёта, смотрите описание ниже.

Программа исключит периоды временной нетрудоспособности, отпуск по

беременности и родам, отпуска (в т.ч. за свой счёт), командировки, простоя и т.п. Программа рассчитает среднедневной заработок: Расчётная база/Количество фактически отработанных дней за 12 месяцев.

Определив среднедневной заработок, программа умножит его на количество командировочных дней.

| Дней Нач                                                                                                    | ало          | Сумма      |           |  |  |  |  |  |  |  |
|----------------------------------------------------------------------------------------------------|--------------|------------|-----------|--|--|--|--|--|--|--|
| 2 29.05                                                                                                    | .2014        | 01.06.2014 |           |  |  |  |  |  |  |  |
| Данные для расчета<br>Заработок 610470,11<br>В т.ч. премия<br>Средне-дневной заработок 610470,11/231,00=2642,73 |              |            |           |  |  |  |  |  |  |  |
| Месяцы расчетного                                                                                               | Количество   | дней/часов | _         |  |  |  |  |  |  |  |
| периода                                                                                                    | по календарю | фактически | зарплата  |  |  |  |  |  |  |  |
| Апрель 2014                                                                                                    | 21,00        | 21,00      | 52756,33  |  |  |  |  |  |  |  |
| Март 2014                                                                                                    | 20,00        | 20,00      | 52756,33  |  |  |  |  |  |  |  |
| Февраль 2014                                                                                                    | 20,00        | 20,00      | 57608,49  |  |  |  |  |  |  |  |
| Январь 2014                                                                                                    | 17,00        | 17,00      | 55633,95  |  |  |  |  |  |  |  |
| Декабрь 2013                                                                                                    | 22,00        | 22,00      | 64553,20  |  |  |  |  |  |  |  |
| Ноябрь 2013                                                                                                    | 20,00        | 20,00      | 54552,00  |  |  |  |  |  |  |  |
| Октябрь 2013                                                                                                    | 23,00        | 23,00      | 66685,23  |  |  |  |  |  |  |  |
| Сентябрь 2013                                                                                                   | 21,00        | 6,00       | 14226,22  |  |  |  |  |  |  |  |
| Август 2013                                                                                                    | 22,00        | 22,00      | 45642,47  |  |  |  |  |  |  |  |
| Июль 2013                                                                                                    | 23,00        | 23,00      | 43982,74  |  |  |  |  |  |  |  |
| Июнь 2013                                                                                                    | 19,00        | 19,00      | 43982,74  |  |  |  |  |  |  |  |
| Май 2013                                                                                                    | 18,00        | 18,00      | 58090,41  |  |  |  |  |  |  |  |
| Bcero:                                                                                                    | 246,00       | 231,00     | 610470,11 |  |  |  |  |  |  |  |
| Пять тысяч двести восемьдесят пять рублей 46 коп.                                                               |              |            |           |  |  |  |  |  |  |  |

Расчёт отображён в печатной форме командировки (рис. 9.2-13).

| рис. | 9.2-1 | 3 |
|------|-------|---|
|------|-------|---|

### Расчёт командировки для почасовиков (описание).

Заработок собирается за период, указанный в настройке, и делится на количество фактически отработанных часов за тот же период. Получается среднечасовой заработок. Среднечасовой заработок умножается на количество часов, указанных в поле «Количество часов». Получается сумма оплаты командировки.

### Оплата простоя

Обратите внимание. Для простоя по вине работодателя для суммированного графика, действуют следующие правила. 1. Если в настройках включён параметр «Оплата командировки для суммированного графика в часах», то считается в часах. 2. Если параметр отключён, то учитывается галочка «Расчёт простоя по вине в часах для суммированного графика» по кнопке 🤗 – «Редактировать доп. параметры расчёта».

При проведении «Отзыва из простоя» будет рассчитана сумма возврата за отменённые дни простоя с минусом. Данная сумма появится во вкладке «Начислено» и будет участвовать в других расчётах.

Рассмотрим расчёт простоя на примере простоя, *не зависящего* от работодателя и работника, для *недельного графика*.

Чтобы рассчитать простой, выполните следующие действия.

1. Откройте журнал заработной платы.

Выберите расчётный месяц.

Выберите сотрудника и перейдите в детальную часть «Журнал ОБК» (рис. 9.2-14).

| Курн                                          | ал ОБК Начисленс   | о Соста    | в ФОТ      | Страх. взносы  | Журнал | исп. листов | Планировщик НУ     |
|-----------------------------------------------|--------------------|------------|------------|----------------|--------|-------------|--------------------|
| 🖶 🔐 👌 😪 🧝 🗵 🖸 💷 🦬 🔳 🤣 🖺 Фильтровать по месяцу |                    |            |            |                |        |             |                    |
|                                               | Наименование       | Дата с     | Дата по    | Дата расчёта ( | Сумма  | Кол-во дней | Метод расчета      |
|                                               | Простой не по вине | 03.06.2015 | 15.06.2015 |                |        | 8           | Расчёт по 12-и мес |

рис. 9.2-14

Выберите простой и нажмите кнопку 🗹 – «Провести расчёт».

Для простоя по вине работодателя откроется окно:

| Введите                                    | е дату 🛛 🗙 |  |  |  |  |  |
|--------------------------------------------|------------|--|--|--|--|--|
| Дата для определения<br>расчетного периода |            |  |  |  |  |  |
| ОК Отмена                                  |            |  |  |  |  |  |

Введите дату и нажмите кнопку «ОК». От проставленной даты в расчёт будут браться предыдущие 12 месяцев.

Рассчитанный простой обозначается значком <sup></sup>, имеет сумму и дату расчёта (рис. 9.2-15).

|   | Наименование       | Дата с     | Дата по    | Кол-во дней | Дата расчёта | Сумма    | Метод расчета      |
|---|--------------------|------------|------------|-------------|--------------|----------|--------------------|
| 2 | Простой не по вине | 03.06.2015 | 15.06.2015 | 8           | 01.06.2015   | 1 570.29 | Расчёт по 12-и мес |

В детальной части «Начислено» появится начисление по простою (рис. 9.2-16).

|   |        | Код | Тип | Наименование                  | Сумма    | Отр. дней | ЭКР | Вид деятельности |
|---|--------|-----|-----|-------------------------------|----------|-----------|-----|------------------|
|   |        | 1   | Н   | Должностной оклад             | 6 183.00 | 21.00     | 211 | 1                |
|   |        | 233 | Н   | Простой (2/3 сред.з/платы)    | 1 570.29 | 8.00      | 211 | 1                |
| Þ | $\Box$ | 74  | y   | Зарплата на пластиковую карту | 1 570.29 |           | 211 | 1                |

рис. 9.2-16

## Расчёт простоя (описание)

### По причина не зависящего от работодателя и работника.

Оплачивается в размере 2/3 оклада или тарифной ставки пропорционально времени простоя.

### Для недельного графика.

Код «233-Простой (2/3 сред. з/платы)» = 6183 (должностной оклад) / 21 (норма дней за расчётный месяц) \* 8 (количество дней простоя) \* 2/3 = 1570,29 (рис. 9.2-16).

### Для суммированного графика.

Код 233 = 6183 (должностной оклад) / 168 (норма часов за расчётный месяц) \* 64 (количество часов простоя) \* 2/3 = 1570,29.

<u>Примечание:</u> часы берутся не из ЖУОВ, а рассчитываются в зависимости от производственного календаря и количества дней на которые приходится простой, т.е. 168 (норма часов за расчётный месяц) / 21 (количество раб. дней) = 8 часовой раб. день \* 8 (количество дней простоя) = 64 (часов).

### По вине работодателя.

Оплачивается в размере не менее 2/3 средней заработной платы работника.

### Для недельного графика.

Ср. дневной заработок = 180400 (заработок за год) / 195 (количество отработанных дней за год) = 925;

Код 233 = 925 \* 8 (количество дней простоя) \* 2/3 = 4933.

#### Для суммированного графика.

Ср. часовой заработок = 180400 (заработок за год) / 722 (количество отработанных часов за год) = 260;

Код 233 = 260 \* 8 (количество дней простоя) \* 2/3 = 1386.